## Providing a Refill to a patient

Under the Active Medications, the user can Renew, Prescribe or Stop medications using the icons to the far right under "Actions".

| ▲ Name                 | ♦ Directions                                  | ≑ Qty  | ¢Rfl | \$ Start   | \$ Stop | ¢ Last Written | Actions |
|------------------------|-----------------------------------------------|--------|------|------------|---------|----------------|---------|
| Muro 128 2 % eye drops | 5 package intraocular every hour while awake. | 5 Tube | 3    | 03/19/2019 |         | -              | 1000    |

" ±¦" ·«" <sup>3</sup> $\mu$ " ¶¦ $\mu$ <sup>3</sup>·<sup>2</sup>± -¶¶<sup>4</sup>±" § ¤±§¶"±·¬°¬¯ ¤<sup>33</sup>" ¤µ ± ž "§©<sup>2</sup>° ° "§¬| ¤<sup>4</sup>± ¶¦ $\mu$ ""± Prescribe will allow user to proceed as medication is already prescribed in the system

## Sending Prescriptions to/from Pharmacy

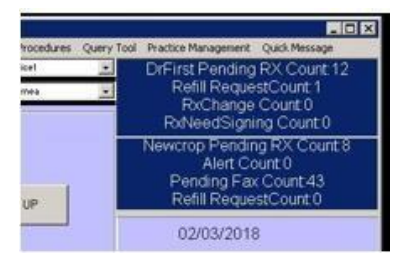

- 1. At the Clock Screen/Main Menu, select the box for DrFirst in the top right. This will allow you to manage pending prescriptions that have not been E-Prescribed to the pharmacy or printed, or incoming from the pharmacy. Double click in the box to access the screen.
- 2. You will be presented three buttons; Launch Rcopia Pending Rx Screen, Launch Rcopia Refills Request screen and Cancel.

| <br>Launch Roopia Pending Rx Screen  |  |
|--------------------------------------|--|
| Launch Roopia Refills Request Screen |  |
| CANCEL                               |  |

3. To access the pharmacy refill request, click on the button 'Launch Rcopia Pending Rx Screen'

User can take an action to deny, remove, forward and renew with and without refills before selecting perform.

Acting on these will update the counts on the Clock Screen/Main Menu